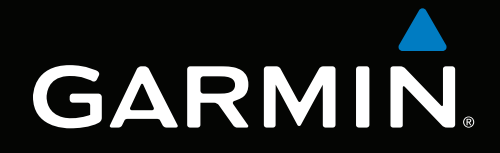

# GPSMAP<sup>®</sup> 4000/5000/6000/7000 -sarjan sää ja XM<sup>®</sup>-Satellite Radio

# -lisäosa

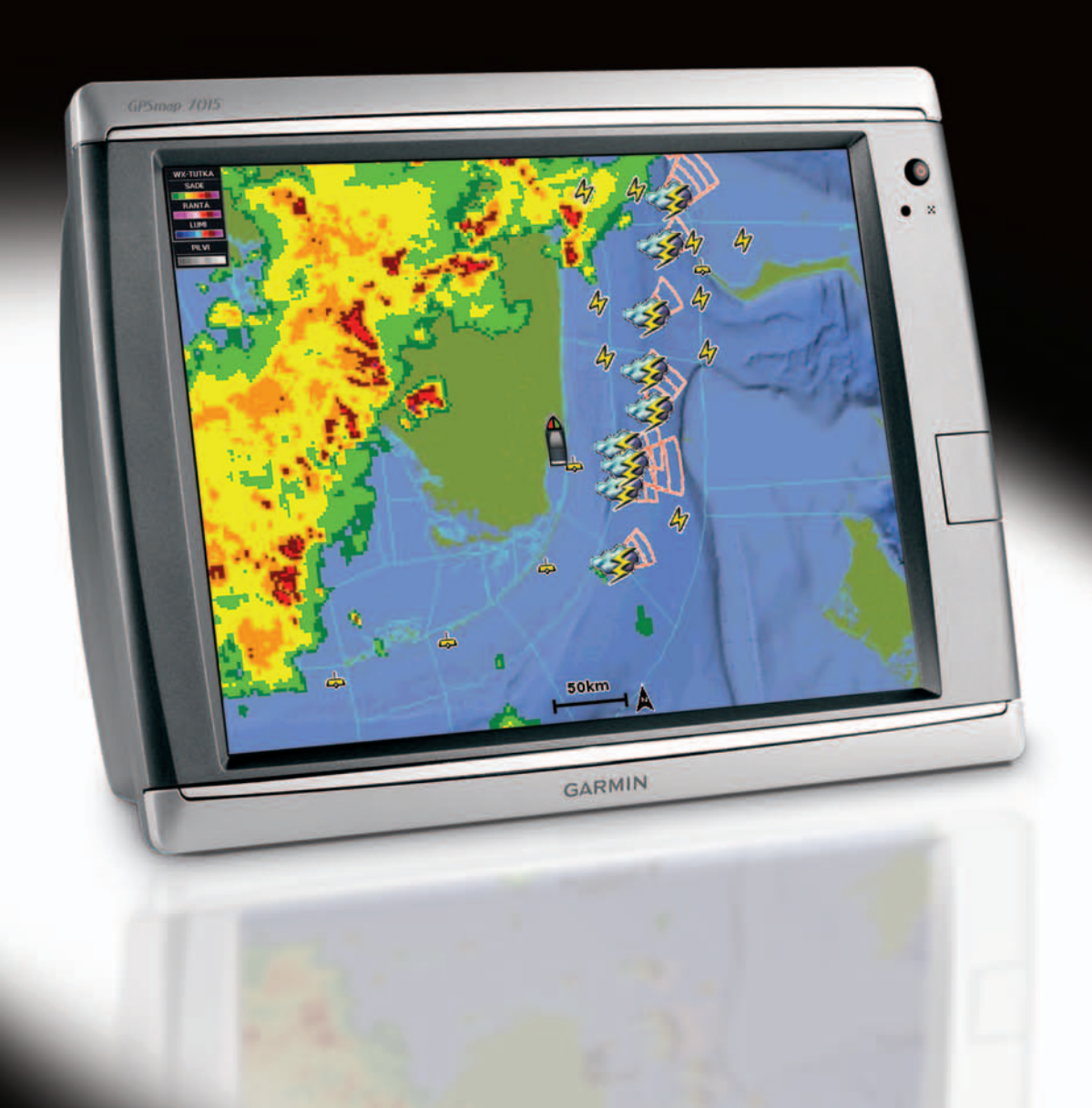

#### © 2011 Garmin Ltd. tai sen tytäryhtiöt

Kaikki oikeudet pidätetään. Tämän oppaan mitään osaa ei saa jäljentää, kopioida, välittää, levittää, ladata tai tallentaa mihinkään tallennusvälineeseen ilman Garminin ennakolta myöntämää kirjallista lupaa, ellei toisin ilmoiteta. Garmin myöntää luvan tämän oppaan ja sen päivitetyn version yhden kopion lataamiseen kiintolevylle tai muuhun sähköiseen tallennusvälineeseen tarkasteltavaksi, sekä tämän oppaan tai sen päivitetyn version yhden kopion tulostamiseen, mikäli tämän oppaan sähköinen tai tulostettu kopio sisältää tämän tekijänoikeuslausekkeen kokonaisuudessaan. Tämän oppaan tai sen päivitetyn version luvaton kaupallinen levittäminen on ehdottomasti kielletty.

Tämän asiakirjan sisältämät tiedot voivat muuttua ilman erillistä ilmoitusta. Garmin pidättää oikeuden muuttaa tai parannella tuotteitaan sekä tehdä muutoksia niiden sisältöön ilman velvollisuutta ilmoittaa muutoksista tai parannuksista muille henkilöille tai organisaatioille. Uusimmat päivitykset ja lisätietoja tämän tuotteen ja muiden Garminin tuotteiden käytöstä ja toiminnasta on Garminin sivustossa osoitteessa (www.garmin.com).

Garmin<sup>®</sup>, Gamin-logo, GPSMAP<sup>®</sup>, BlueChart<sup>®</sup>, GDL<sup>®</sup> ja g2 Vision<sup>®</sup> ovat Garmin Ltd.:n tai sen tytäryhtiöiden Yhdysvalloissa ja muissa maissa rekisteröityjä tavaramerkkejä. Näitä tavaramerkkejä ei saa käyttää ilman Garminin nimenomaista lupaa. DAFIF<sup>™</sup> on National Geospatial-Intelligence Agencyn tavaramerkki. XM<sup>®</sup> ja XM WX Satellite Weather<sup>®</sup> ovat XM Satellite Radio Inc.:n tai sen tytäryhtiöiden tavaramerkkejä.

# Johdanto

### 

Lue lisätietoja varoituksista ja muista tärkeistä seikoista laitteen mukana toimitetusta *Tärkeitä turvallisuus- ja tuotetietoja* -oppaasta.

Tämä käyttöopas sisältää tietoja XM WX Satellite Weather®-, GPS (Global System for Mobile) -sää- ja XM®-satelliittiradiojärjestelmistä seuraavia tuotteita varten:

| GPSMAP® 4008 | GPSMAP 5008 | GPSMAP 6008 | GPSMAP 7012 |
|--------------|-------------|-------------|-------------|
| GPSMAP 4010  | GPSMAP 5012 | GPSMAP 6012 | GPSMAP 7015 |
| GPSMAP 4012  | GPSMAP 5015 | GPSMAP 6208 | GPSMAP 7012 |
| GPSMAP 4208  | GPSMAP 5208 | GPSMAP 6212 | GPSMAP 7015 |
| GPSMAP 4210  | GPSMAP 5212 |             |             |
| GPSMAP 4212  | GPSMAP 5215 |             |             |

# Mobiililaitteiden vaatimukset

Mobiilisääpalvelun käyttäminen edellyttää GSM-antennia, kuten Garmin GDL 40. Lisätietoja karttaplotterin liittämisestä antenniin on antennin asennusohjeissa.

# XM-laitteiden vaatimukset

XM WX Satellite Weather -palvelun käyttäminen edellyttää Garmin XM -satelliittisäävastaanotinta. XMsatelliittiradion käyttäminen edellyttää Garmin XM -satelliittiradiovastaanotinta. Lisätietoja on osoitteessa www.garmin.com/xm. Lisätietoja XM-antennin ja -vastaanottimen liittämisestä ja tilauksista on XM-laitteen ohjeissa.

# Yhteyden ottaminen Garminin tuotetukeen

Ota yhteys Garminin tuotetukeen, jos sinulla on kysyttävää tästä laitteesta.

- Yhdysvallat: www.garmin.com/support tai puhelin (Garmin USA): (913) 397.8200 tai (800) 800.1020.
- Iso-Britannia: Garmin (Europe) Ltd:n puhelin: 0808 2380000.
- Eurooppa: osoitteesta www.garmin.com/support voit tarkistaa maakohtaiset tukitiedot valitsemalla Contact Support.

# Simulointitila

Simulointitilassa mobiilisää näytetään simuloituna.

# Sisällysluettelo

| Mobiiliaitteiden vaatimukset       i         XM-laitteiden vaatimukset       i         Yhteyden ottaminen Garminin tuotetukeen       i         Simulointitila       i         XM WX Satellite Weather ja mobiilisää       1         Mobiilisää       1         XM WX Satellite Weather ja mobiilisää       1         Sääniteiolähetykset       1         Säätietolähetykset       2         Tialimoitukset       2         Sadetietojen tarkasteleminen       2         Sadatetolähetykset       2         Sadatetolähetykset       2         Sadatetolähetykset       2         Sadatetolähetykset       2         Sadatetolähetykset       2         Sääkartan vaihtaminen       2         Säävaroitukset ja -tiedotteet       3         Hirmunyrskyteidot       3         Kalastustietojen tarkasteleminen       5         Kalastustietojen tarkasteleminen       5         Näkyvyystiedot       7         Poijuraporttien näyttäminen       8         Raikulisten säätietojen tarkasteleminen poijun lähellä       8         Säätilaustietojen tarkasteleminen       11         Mobiili- tai XM-antennin valitseminen       11         Mokiil                                    | Johdanto                                                     | i    |
|----------------------------------------------------------------------------------------------------|--------------------------------------------------------------|------|
| XM-laitteiden vaatimukset       i         Yhteyden ottaminen Garminin tuotetukeen       i         Simuloinittila       i         XM WX Satellite Weather ja mobiilisää       1         Mobiilisää       1         XM WX Satellite Weather       1         Sääminaisuudet.       1         Säätietolähetykset       2         Sateitolähetykset       2         Sateitolähetykset       2         Sääkartan vaihtaminen       2         Sääkartan vaihtaminen       2         Säävaroitukset ja - tiedotteet       4         Ennustetiedot       3         Hirmunyrskytiedot       3         Säävaroitukset ja - tiedotteet       4         Kalastustietojen tarkasteleminen       5         Kalastustietojen tarkasteleminen       5         Kalastustietojen tarkasteleminen       7         Näkyvyystiedot       7         Näkyvystiedot       7         Paikallisten säätietojen tarkasteleminen poijun lähellä       8         Reittipisteen luominen ennustekarttaan       9         Säähalytykset       11         Mobilistaten nin valitseminen       11         Säätilaustetojen tarkasteleminen       12         XM-aattennin valitsemin                                    | Mobiililaitteiden vaatimukset                                | i    |
| Yhteyden ottaminen Garminin tuotetukeen       i         Simulointitila       i         XM WX Satellite Weather ja mobiilisää       1         Mobilisää       1         XM WX Satellite Weather       1         Sääominaisuudet       1         Sääotietolähetykset       2         Tilailmoitukset       2         Satkartan vaihtaminen       2         Säävariotukset       3         Säävaroitukset ja salamatiedot       3         Hirmumyrskytiedot       3         Säävaroitukset ja -tiedotteet       4         Ennustetiedot       7         Makyvystiedot       7         Nakyvystiedot       7         Poijuraporttien näyttäminen       7         Paikallisten säätietojen tarkasteleminen poijun lähellä       8         Reittipisteen luominen ennustekarttaan       9         Pitoja sään peittokuvasta       9         Säätiaustietojen tarkasteleminen       11         Mobiili- tai XM-antennin valitseminen       12         XM-radion käyttäminen.       12         XM-radion käyttäminen.       12         XM-radion käyttäminen.       12         XM-radion käyttäminen.       13         Säätieustietojen tarku.                                               | XM-laitteiden vaatimukset                                    | i    |
| Simulointitila       i         XM WX Satellite Weather ja mobiilisää       1         Mobiilisää       1         XM WX Satellite Weather       1         Sääominaisuudet       1         Säätietolähetykset       2         Säätietolähetykset       2         Sataitetolähetykset       2         Sääkartan vaihtaminen       2         Sääkartan vaihtaminen       2         Sääkartan vaihtaminen       2         Säävaroitukset ja -tiedotteet       4         Ennustetiedot       3         Hirmunyrskytiedot       3         Säävaroitukset ja -tiedotteet       4         Ennustetiedot       4         Meriolosuhteiden tarkasteleminen       5         Kalastustietojen tarkasteleminen       7         Pojiuraporttien näyttäminen       8         Paikallisten säätietojen tarkasteleminen poijun lähellä       8         Reitijsisteen luominen ennustekarttaan       9         Tietoja sään peittokuvasta       9         Säähälytykset       11         Ukoisen mobiiliantennin valitseminen       12         Ziätiaustietojen tarkasteleminen       12         XM-satelliittiradio       12         XM-satelliittiradio                                                | Yhtevden ottaminen Garminin tuotetukeen                      | i    |
| XM WX Satellite Weather ja mobiilisää       1         Mobiilisää       1         XM WX Satellite Weather       1         Sääminaisuudet       1         Säätietolähetykset       1         Säätietolähetykset       2         Ilailmoitukset       2         Sääkartan vaihtaminen       2         Sääkartan vaihtaminen       2         Sääkartan vaihtaminen       2         Myrskysolu- ja salamatiedot       3         Hirmunyrskytiedot       3         Säävaroitukset ja -tiedotteet       4         Ennustetiedot       4         Meriolosuhteiden tarkasteleminen       5         Kalastustietojen tarkasteleminen       7         Näkyvystiedot       7         Poijuraporttien näyttäminen       8         Paikallisten säätietojen tarkasteleminen poijun lähellä       8         Reittipisteen luominen ennustekarttaan       9         Säähälytykset       11         Ulkoisen mobiiliantennin valitseminen       12         XM-radion käyttäminen       12         XM-radion käyttäminen       12         XM-radion käyttäminen       12         XM-radion käyttäminen       13         Säätietojen takuu       14                                                     | Simulointitila                                               | i    |
| Xm V Odenie Vredner Verdier Parioonisea       1         Mobilisää       1         XM WX Satellite Weather       1         Sääoninaisuudet       1         Sääteltolähetykset       2         Tilailmoitukset       2         Sadetietojen tarkasteleminen       2         Säkartan vaihtaminen       2         Myrskysolu- ja salamatiedot       3         Hirmumyrskytiedot       3         Säkartan vaihtaminen       2         Myrskysolu- ja salamatiedot       3         Hirmumyrskytiedot       3         Säkaran vaihtaminen       2         Kalastustietojen tarkasteleminen       5         Kalastustietojen tarkasteleminen       7         Näkyvyystiedot       7         Poijuraporttien näyttäminen       7         Paikallisten säätietojen tarkasteleminen poijun lähellä       8         Reittipisteen luominen ennustekarttaan       9         Säähälytykset       11         Mobilliantennin valitseminen       11         Mobilliaustietojen tarkasteleminen       12         XM-satelliittiradio       12         XM-satelliittiradio       12         XM-radion käyttäminen       14         Ohjelmiston käyttönikeusopimus<                                    | XM WX Satellite Weather is mobiilisää                        | 1    |
| MOUNDARE       1         Sääominaisuudet       1         Säätietolähetykset       2         Tilailmoitukset       2         Sadeiteojen tarkasteleminen       2         Sääkartan vaihtaminen       2         Myrskysolu- ja salamatiedot       3         Myrskysolu- ja salamatiedot       3         Myrskysolu- ja salamatiedot       3         Mirmumyrskytiedot.       3         Säävaroitukset ja -tiedotteet       4         Ennustetiedot       4         Meriolosuhteiden tarkasteleminen       5         Kalastustietojen tarkasteleminen       5         Näkyvyystiedot       7         Poijuraporttien näyttäminen       8         Paikallisten säätietojen tarkasteleminen poijun lähellä       8         Reittipisteen luominen ennustekarttaan       9         Säähälytykset       11         Mobiili- tai XM-antennin valitseminen       11         Mickiaustietojen tarkasteleminen       12         XM-satelliittiradio       12         XM-satelliittiradio       12         XM-satelliittiradio       14         Säätietojen tarkasteleminen       14         Säätietojen takuu       14         Ohjelmiston käyttäöikeussopim                                    | Mohiilisää                                                   | 1    |
| Am WA Gatellite Weather       1         Sääominaisuudet       1         Sääominaisuudet       2         Säätietolähetykset       2         Sadietoigen tarkasteleminen       2         Sääkartan vaihtaminen       2         Myrskysolu- ja salamatiedot       3         Hirmumyrskytiedot       3         Hirmumyrskytiedot       3         Säävaroitukset ja -tiedotteet       4         Ennustetiedot       4         Meriolosuhteiden tarkasteleminen       5         Kalastustietojen tarkasteleminen       7         Näkyvyystiedot       7         Poijuraporttien näyttäminen       8         Paikallisten säätietojen tarkasteleminen poijun lähellä       8         Reittipisteen luominen ennustekarttaan       9         Tietoja sään peittokuvasta       9         Säähälytykset       11         Mukoisen mobiiliantennin valitseminen       11         Mukoisen mobiiliantennin valitseminen       12         XM-radion käyttäminen       12         XM-radion käyttäminen       12         XM-radion käyttönikeusopimus       15         Säävaroitusten ja säätiedotteiden värivarjostuksen kuvaukset       15         Säävaroitusten ja säätiedotteiden värivarjost | YM W/X Satallite Weather                                     | 1    |
| Sadatietolähetykset       2         Säätietolähetykset       2         Sadatietolähetykset       2         Sadatietolähetykset       2         Sadatietolähetykset       2         Säätietolähetykset       2         Sääkartan vaihtaminen       2         Myrskysolu- ja salamatiedot       3         Hirmumyrskytiedot       3         Säävaroitukset ja -tiedotteet       4         Ennustetiedot       4         Meriolosuhteiden tarkasteleminen       5         Kalastustietojen tarkasteleminen       5         Kalastustietojen tarkasteleminen       7         Poijuraporttien näyttäminen       8         Paikallisten säätietojen tarkasteleminen poijun lähellä       8         Reittipisteen luominen ennustekarttaan       9         Säähälytykset       11         Mobiili- tai XM-antennin valitseminen       11         Säätiaustietojen tarkasteleminen       11         Säätiaustietojen tarkasteleminen       12         XM-radion käyttäminen       12         XM-radion käyttäminen       12         XM-radion käyttönikeussopimus       15         Säävaroitusten ja säätiedotteiden värivarjostuksen kuvaukset       15         Säävaroitusten ja säätiedot | Sääominaisuudet                                              | 1    |
| Databoli Construction       2         Sadetietojen tarkasteleminen       2         Sääkartan vaihtaminen       2         Myrskysolu- ja salamatiedot       3         Hirmumyrskytiedot.       3         Säävaroitukset ja -tiedotteet       4         Ennustetiedot.       4         Meriolosuhteiden tarkasteleminen       5         Kalastustietojen tarkasteleminen       7         Näkyvyystiedot       7         Poijuraporttien näyttäminen       8         Paikallisten säätietojen tarkasteleminen poijun lähellä       8         Reittipisteen luominen ennustekarttaan       9         Säähälytykset       11         Mobiili- tai XM-antennin valitseminen       11         Näkusitetojen tarkasteleminen       11         Säätilaustietojen tarkasteleminen       11         Nöbili- tai XM-antennin valitseminen       11         Säätilaustietojen tarkasteleminen       11         Säätilaustietojen tarkasteleminen       11         XM-satelliittiradio.       12         XM-radion käyttäminen       12         Liite       14         Säätietojen takuu       14         Ohjelmiston käyttöoikeussopimus       15         Säävaroitusten ja säätiedotteiden väriv | Säätiatolähatykset                                           |      |
| Trainiolulaset       2         Sadetietojen tarkasteleminen       2         Myrskysolu- ja salamatiedot       3         Hirmumyrskytiedot       3         Säävaroitukset ja -tiedotteet       4         Ennustetiedot       4         Meriolosuhteiden tarkasteleminen       5         Kalastustietojen tarkasteleminen       7         Näkyvyystiedot       7         Poijuraporttien näyttäminen       8         Paikallisten säätietojen tarkasteleminen poijun lähellä       8         Reittipisteen luominen ennustekarttaan       9         Säähälytykset       11         Mobiili- tai XM-antennin valitseminen       11         Näksytäminen       11         Mobiili- tai XM-antennin valitseminen       11         XM-satelliittiradio       12         XM-radion käyttäminen       12         Liite       14         Säätietojen takuu       14         Ohjelmiston käyttöoikeussopimus       15         Säävaroitusten ja säätiedotteiden värivarjostuksen kuvaukset       15         XM-satelliittiradion palvelusopimus       15         Hakemisto       16                                                                                                    | Tilailmoitukset                                              | 2    |
| Södkartan vaihtaminen       2         Sääkartan vaihtaminen       2         Myrskysolu- ja salamatiedot       3         Hirmumyrskytiedot       3         Säävaroitukset ja -tiedotteet       4         Ennustetiedot       4         Meriolosuhteiden tarkasteleminen       5         Kalastustietojen tarkasteleminen       7         Näkyvyystiedot       7         Poijuraporttien näyttäminen       8         Paikallisten säätietojen tarkasteleminen poijun lähellä       8         Reittipisteen luominen ennustekarttaan       9         Tietoja sään peittokuvasta       9         Säätilaustietojen tarkasteleminen       11         Mobiilli- tai XM-antennin valitseminen       11         Ulkoisen mobiillantennin valitseminen       11         XM-satelliittiradio       12         XM-radion käyttäminen       12         Liite       14         Säätietojen takuu       14         Ohjelmiston käyttöoikeussopimus       15         Säävaroitusten ja säätiedotteiden värivarjostuksen kuvaukset       15         KM-satelliittiradion palvelusopimus       15         Hakemisto       16                                                                          | Sadetietoien tarkasteleminen                                 | 2    |
| Myrskysolu- ja salamatiedot       3         Hirmumyrskytiedot       3         Säävaroitukset ja -tiedotteet       4         Ennustetiedot       4         Meriolosuhteiden tarkasteleminen       5         Kalastustietojen tarkasteleminen       7         Näkyvyystiedot       7         Poijuraporttien näyttäminen       8         Paikallisten säätietojen tarkasteleminen poijun lähellä       8         Reittipisteen luominen ennustekarttaan       9         Tietoja sään peittokuvasta       9         Säätilistei tojen tarkasteleminen       11         Mobiili- tai XM-antennin valitseminen       11         Ulkoisen mobiiliantennin valitseminen       11         XM-satelliittiradio       12         XM-radion käyttäminen       12         Liite       14         Säätietojen takuu       14         Ohjelmiston käyttöoikeussopimus       15         Säävaroitusten ja säätiedotteiden värivarjostuksen kuvaukset       15         XM-satelliittiradion palvelusopimus       15         Hakemisto       15                                                                                                    | Sääkartan vaihtaminen                                        | 2    |
| My ony obsit       3         Säävaroitukset ja -tiedotteet       4         Ennustetiedot.       4         Meriolosuhteiden tarkasteleminen       5         Kalastustietojen tarkasteleminen       7         Näkyvyystiedot       7         Poijuraporttien näyttäminen       8         Paikallisten säätietojen tarkasteleminen poijun lähellä.       8         Reittipisteen luominen ennustekarttaan       9         Tietoja sään peittokuvasta.       9         Säätilaustietojen tarkasteleminen.       11         Mobiili- tai XM-antennin valitseminen.       11         Ulkoisen mobiiliantennin valitseminen.       11         XM-satelliittiradio.       12         XM-radion käyttäminen.       12         Liite       14         Säävaroitusten ja säätiedotteiden värivarjostuksen kuvaukset       15         Säävaroitusten ja säätiedotteiden värivarjostuksen kuvaukset       15         XM-satelliittiradion palvelusopimus       15         Hakemisto       16                                                                                                    | Myrskysolu- ia salamatiedot                                  | 2    |
| Säävaroitukset ja -tiedotteet 4   Ennustetiedot. 4   Meriolosuhteiden tarkasteleminen 5   Kalastustietojen tarkasteleminen 7   Näkyvyystiedot 7   Poijuraporttien näyttäminen 8   Paikallisten säätietojen tarkasteleminen poijun lähellä. 8   Reittipisteen luominen ennustekarttaan 9   Säähälytykset 11   Mobiili- tai XM-antennin valitseminen 11   Vikosen mobiiliantennin valitseminen 11   Vikosen mobiiliantennin valitseminen 11   Säätilaustietojen tarkasteleminen 12   XM-satelliittiradio. 12   Liite 14   Säätietojen takuu 14   Ohjelmiston käyttönikeussopimus 15   Säävaroitusten ja säätiedotteiden värivarjostuksen kuvaukset 15   XM-satelliittiradion palvelusopimus 15   Hakemisto 16                                                                                                    | Hirmumvrskytiedot                                            |      |
| Ennustetiedot.       4         Meriolosuhteiden tarkasteleminen.       5         Kalastustietojen tarkasteleminen.       7         Näkyvyystiedot       7         Poijuraporttien näyttäminen.       8         Paikallisten säätietojen tarkasteleminen poijun lähellä.       8         Reittipisteen luominen ennustekarttaan       9         Säähälytykset       11         Mobiili- tai XM-antennin valitseminen.       11         Vikoisen mobiiliantennin valitseminen.       11         XM-satelliittiradio.       12         XM-radion käyttäminen.       12         Liite       14         Säätietojen takuu.       14         Ohjelmiston käyttönikeussopimus       15         Säävaroitusten ja säätiedotteiden värivarjostuksen kuvaukset       15         XM-satelliittiradion palvelusopimus       15         Hakemisto       16                                                                                                    | Säävaroitukset ia -tiedotteet                                |      |
| Meriolosuhteiden tarkasteleminen       5         Kalastustietojen tarkasteleminen       7         Näkyvyystiedot       7         Poijuraporttien näyttäminen       8         Paikallisten säätietojen tarkasteleminen poijun lähellä       8         Reittipisteen luominen ennustekarttaan       9         Säähälytykset       11         Mobiili- tai XM-antennin valitseminen       11         Ulkoisen mobiiliantennin valitseminen       11         Säätilaustietojen tarkasteleminen       11         KM-satelliittiradio       12         XM-radion käyttäminen       12         Liite       14         Säätietojen takuu       14         Ohjelmiston käyttöoikeussopimus       15         Säävaroitusten ja säätiedotteiden värivarjostuksen kuvaukset       15         XM-satelliittiradion palvelusopimus       15         Hakemisto       16                                                                                                    | Ennustetiedot                                                | 4    |
| Kalastustietojen tarkasteleminen       7         Näkyvyystiedot       7         Poijuraporttien näyttäminen       8         Paikallisten säätietojen tarkasteleminen poijun lähellä       8         Reittipisteen luominen ennustekarttaan       9         Säähälytykset       11         Mobiili- tai XM-antennin valitseminen       11         Ulkoisen mobiiliantennin valitseminen       11         Säätilaustietojen tarkasteleminen       11         Kalastietojen tarkasteleminen       11         Vikoisen mobiiliantennin valitseminen       11         Vikoisen mobiiliantennin valitseminen       11         XM-satelliittiradio       12         XM-radion käyttäminen       12         Liite       14         Säätietojen takuu       14         Ohjelmiston käyttöoikeussopimus       15         Säävaroitusten ja säätiedotteiden värivarjostuksen kuvaukset       15         XM-satelliittiradion palvelusopimus       15         Hakemisto       16                                                                                                    | Meriolosubteiden tarkasteleminen                             | 5    |
| Näkyvystiedot       7         Poijuraporttien näyttäminen       8         Paikallisten säätietojen tarkasteleminen poijun lähellä       8         Reittipisteen luominen ennustekarttaan       9         Säähälytykset       11         Mobiili- tai XM-antennin valitseminen       11         Ulkoisen mobiiliantennin valitseminen       11         Säätilaustietojen tarkasteleminen       11         Säätilaustietojen tarkasteleminen       11         VM-satelliittiradio       12         XM-radion käyttäminen       12         Liite       14         Säätietojen takuu       14         Säätietojen takuu       14         Säätietojen takuu       14         Säätietojen takuu       15         Säävaroitusten ja säätiedotteiden värivarjostuksen kuvaukset       15         XM-satelliittiradion palvelusopimus       15         Hakemisto       16                                                                                                    | Kalastustietoien tarkasteleminen                             | 7    |
| Poijuraporttien näyttäminen8Paikallisten säätietojen tarkasteleminen poijun lähellä8Reittipisteen luominen ennustekarttaan9Tietoja sään peittokuvasta9Säähälytykset11Mobiili- tai XM-antennin valitseminen11Ulkoisen mobiiliantennin valitseminen11Säätilaustietojen tarkasteleminen11XM-satelliittiradio12XM-radion käyttäminen12Liite14Säätietojen takuu14Ohjelmiston käyttöoikeussopimus15Säävaroitusten ja säätiedotteiden värivarjostuksen kuvaukset15Hakemisto16                                                                                                    | Näkyyyystiedot                                               | 7    |
| Paikallisten säätietojen tarkasteleminen poijun lähellä.8Reittipisteen luominen ennustekarttaan9Tietoja sään peittokuvasta9Säähälytykset11Mobiili- tai XM-antennin valitseminen11Ulkoisen mobiiliantennin valitseminen.11Säätilaustietojen tarkasteleminen.11Säätilaustietojen tarkasteleminen.11KM-satelliittiradio.12XM-radion käyttäminen.12Liite14Säätietojen takuu.14Ohjelmiston käyttöoikeussopimus15Säävaroitusten ja säätiedotteiden värivarjostuksen kuvaukset15XM-satelliittiradion palvelusopimus15Hakemisto16                                                                                                    | Poijuraporttien nävttäminen.                                 | . 8  |
| Reittipisteen luominen ennustekarttaan       9         Tietoja sään peittokuvasta       9         Säähälytykset       11         Mobiili- tai XM-antennin valitseminen       11         Ulkoisen mobiiliantennin valitseminen       11         Säätilaustietojen tarkasteleminen       11         XM-satelliittiradio       12         XM-radion käyttäminen       12         Liite       14         Säätietojen takuu       14         Ohjelmiston käyttöoikeussopimus       15         Säävaroitusten ja säätiedotteiden värivarjostuksen kuvaukset       15         XM-satelliittiradion palvelusopimus       15         Hakemisto       16                                                                                                    | Paikallisten säätietoien tarkasteleminen poijun lähellä.     |      |
| Tietoja sään peittokuvasta       9         Säähälytykset       11         Mobiili- tai XM-antennin valitseminen       11         Ulkoisen mobiiliantennin valitseminen       11         Säätilaustietojen tarkasteleminen       11         XM-satelliittiradio       12         XM-radion käyttäminen       12         Liite       14         Säätietojen takuu       14         Ohjelmiston käyttöoikeussopimus       15         Säävaroitusten ja säätiedotteiden värivarjostuksen kuvaukset       15         XM-satelliittiradion palvelusopimus       15         Hakemisto       16                                                                                                    | Reittipisteen luominen ennustekarttaan                       | . 9  |
| Säähälytykset11Mobiili- tai XM-antennin valitseminen11Ulkoisen mobiiliantennin valitseminen11Säätilaustietojen tarkasteleminen11XM-satelliittiradio12XM-radion käyttäminen12Liite14Säätietojen takuu14Ohjelmiston käyttöoikeussopimus15Säävaroitusten ja säätiedotteiden värivarjostuksen kuvaukset15XM-satelliittiradion palvelusopimus15                                                                                                    | Tietoja sään peittokuvasta                                   | . 9  |
| Mobiili- tai XM-antennin valitseminen       11         Ulkoisen mobiiliantennin valitseminen       11         Säätilaustietojen tarkasteleminen       11         XM-satelliittiradio       12         XM-radion käyttäminen       12         Liite       14         Säätietojen takuu       14         Ohjelmiston käyttöoikeussopimus       15         Säätvaroitusten ja säätiedotteiden värivarjostuksen kuvaukset       15         XM-satelliittiradion palvelusopimus       15                                                                                                    | Säähälvtvkset                                                | . 11 |
| Ulkoisen mobiiliantennin valitseminen       11         Säätilaustietojen tarkasteleminen       11         XM-satelliittiradio       12         XM-radion käyttäminen       12         Liite       14         Säätietojen takuu       14         Ohjelmiston käyttöoikeussopimus       15         Säätiedotteiden värivarjostuksen kuvaukset       15         XM-satelliittiradion palvelusopimus       15                                                                                                    | Mobiili- tai XM-antennin valitseminen                        | . 11 |
| Säätilaustietojen tarkasteleminen       11         XM-satelliittiradio       12         XM-radion käyttäminen       12         Liite       14         Säätietojen takuu       14         Ohjelmiston käyttöoikeussopimus       15         Säävaroitusten ja säätiedotteiden värivarjostuksen kuvaukset       15         XM-satelliittiradion palvelusopimus       15         Hakemisto       16                                                                                                    | Ulkoisen mobiiliantennin valitseminen                        | . 11 |
| XM-satelliittiradio.       12         XM-radion käyttäminen.       12         Liite       14         Säätietojen takuu.       14         Ohjelmiston käyttöoikeussopimus       15         Säävaroitusten ja säätiedotteiden värivarjostuksen kuvaukset       15         XM-satelliittiradion palvelusopimus       15         Hakemisto       16                                                                                                    | Säätilaustietojen tarkasteleminen                            | . 11 |
| XM-radion käyttäminen.       12         Liite       14         Säätietojen takuu.       14         Ohjelmiston käyttöoikeussopimus.       15         Säävaroitusten ja säätiedotteiden värivarjostuksen kuvaukset       15         XM-satelliittiradion palvelusopimus.       15         Hakemisto       16                                                                                                    | XM-satelliittiradio                                          | 12   |
| Liite       14         Säätietojen takuu       14         Ohjelmiston käyttöoikeussopimus       15         Säävaroitusten ja säätiedotteiden värivarjostuksen kuvaukset       15         XM-satelliittiradion palvelusopimus       15         Hakemisto       16                                                                                                    | XM-radion käyttäminen                                        | 12   |
| Litte       14         Säätietojen takuu       14         Ohjelmiston käyttöoikeussopimus       15         Säävaroitusten ja säätiedotteiden värivarjostuksen kuvaukset       15         XM-satelliittiradion palvelusopimus       15         Hakemisto       16                                                                                                    |                                                              | 12   |
| Säätietojen takuu                                                                                                    |                                                              | 14   |
| Ohjelmiston käyttööikeussopimus       15         Säävaroitusten ja säätiedotteiden värivarjostuksen kuvaukset       15         XM-satelliittiradion palvelusopimus       15         Hakemisto       16                                                                                                    | Säätietojen takuu                                            | . 14 |
| Saavaroitusten ja saatiedotteiden värivarjostuksen kuvaukset       15         XM-satelliittiradion palvelusopimus       15         Hakemisto       16                                                                                                    | Unjelmiston kayttöoikeussopimus                              | . 15 |
| XM-satellilittiradion palvelusopimus       15         Hakemisto       16                                                                                                    | Saavaroitusten ja säätiedotteiden värivarjostuksen kuvaukset | . 15 |
| Hakemisto16                                                                                                    | XIVI-satelliittiradion palvelusopimus                        | . 15 |
|                                                                                                    | Hakemisto                                                    | 16   |

# XM WX Satellite Weather ja mobiilisää

### 

Tämän laitteen kautta toimitetuissa säätietopalveluissa voi olla katkoksia ja tiedot voivat sisältää virheitä, epätarkkuuksia tai vanhentuneita tietoja, joten pelkästään niihin ei kannata luottaa. Käytä aina tervettä järkeä ajaessasi tai navigoidessasi ja tarkista säätiedot muistakin lähteistä, ennen kuin teet turvallisuuteen liittyviä päätöksiä. Käyttäjä on yksin vastuussa säätietojen vastuullisesta käyttämisestä ja kaikista tietyllä säällä ajamiseen tai navigoimiseen liittyvistä päätöksistä. Garmin ei vastaa mistään säätietojen käytön seurauksista.

# Mobiilisää

Mobiilisääpalvelu toimittaa tietoja langattomien palvelujen tarjoajien avulla. Antenni, kuten Garmin GDL® 40, hakee säätiedot läheisistä tukiasemista. Kunkin ominaisuuden säätiedot saadaan hyvämaineisista säätietokeskuksista, kuten NOAA:n (National Oceanic and Atmospheric Administration) National Weather Service, Environment Canada ja Météo-France.

Mobiilisään tarkasteleminen edellyttää vuositilauspalvelun valitsemista osoitteessa http://my.garmin.com. Voit ostaa päiväpassin suoraan karttaplotterista. Päiväpassilla saat 24 tunnin säätiedot keskeytyksettä. Lisätietoja palvelun aktivoimisesta on antennin asennusohjeissa ja ohjeissa osoitteessa http://my.garmin.com.

# XM WX Satellite Weather

Garmin XM -satelliittisäävastaanotin ja-antenni vastaanottaa XM WX Satellite Weather -tietoja ja näyttää ne Garmin-laitteissa, kuten karttaplotterin merikartassa. Kunkin ominaisuuden säätiedot saadaan hyvämaineisista säätietokeskuksista, kuten National Weather Service ja Hydrometeorological Prediction Center. Lisätietoja on XM WX Satellite Weather -sivustossa osoitteessa www.xmwxweather.com.

XM WX Satellite Weather -tietojen tarkasteleminen edellyttää XM WX Satellite Weather -palvelun tilausta ja Garmin XM -satelliittisäävastaanotinta, joka on liitetty karttaplotteriin.

| Ominaisuus                                                  | XM WX Satellite<br>Weather | Mobiilisää |
|-------------------------------------------------------------|----------------------------|------------|
| Sateen tyyppi (sivu 2)                                      | Х                          | Х          |
| Satelliittipilvipeite (sivu 2)                              | Х                          | Х          |
| Euroopan, Kanadan ja Yhdysvaltojen tutka (sivu 2)           | Х                          | Х          |
| Salama (sivu 3)                                             | Х                          | Х          |
| Kovan myrskyn jäljet (sivu 3)                               | Х                          |            |
| Kanadan ja Yhdysvaltojen varoitukset (sivu 4)               | Х                          | Х          |
| Hirmumyrskyn jälki (sivu 3)                                 | Х                          | Х          |
| Pinnan WX-analyysi (sivu 4)                                 | Х                          |            |
| Merenpinnan paine-ennuste (sivu 4)                          | Х                          | Х          |
| Kaupunkiennusteet (sivu 5)                                  | Х                          | Х          |
| Pinnan tuulivektorit (sivu 6)                               | Х                          | Х          |
| Aaltojen suunta ja aaltojen suuntaennuste (sivu 6)          | Х                          | Х          |
| Aaltojen korkeus ja aaltojen korkeusennuste (sivu 6)        | Х                          | Х          |
| Aaltojakso ja aaltojaksoennuste (sivu 6)                    | Х                          | Х          |
| Kalasijaintien ennustaminen (sivu 7)                        | Х                          |            |
| Näkyvyys (sivu 7) ja näkyvyysennuste (sivu 8)               | Х                          |            |
| National Weather Stationin paikallinen meriennuste (sivu 8) | X                          | Х          |

# Sääominaisuudet

XM WX Satellite Weather ja mobiilisää

| Ominaisuus                              | XM WX Satellite<br>Weather | Mobiilisää |
|-----------------------------------------|----------------------------|------------|
| Poijutiedot (sivu 8)                    | Х                          | Х          |
| Merenpinnan lämpötila ja paine (sivu 9) | Х                          | Х          |

# Säätietolähetykset

Satelliittisäätietoja lähetetään tietyin väliajoin. Esimerkiksi XM-säätutkatietoja lähetetään viiden minuutin välein. Mobiilisäätietoja lähetetään 15 minuutin välein. Kun Garmin-vastaanotin käynnistetään tai jokin toinen sääominaisuus valitaan, vastaanottimen on vastaanotettava uusia tietoja, ennen kuin niitä voidaan näyttää. Säätiedot tai kyseinen toinen ominaisuus näkyvät ehkä kartassa pienellä viiveellä.

HUOMAUTUS: minkä tahansa sääominaisuuden ulkoasu saattaa muuttua, jos tietojen lähde muuttuu.

Kun ostat mobiilisäätietoja tai karttaplotteri pyytää automaattisesti mobiilisääpäivitystä, veneen nykyinen sijainti lähetetään ja karttaplotteri vastaanottaa säätiedot alueelta, jonka keskipisteenä on nykyinen sijaintisi.

# Tilailmoitukset

Kun tarkastelet sääkarttaa, sen vasemmassa yläkulmassa saattaa näkyä esimerkiksi seuraavanlainen tilailmoitus.

- Osta WX—sinun on ostettava päiväpassi tai tilaus, jotta voit tarkastella säätietoja (sivu 1).
- Rekisteröi—sinun on rekisteröitävä mobiiliantenni, ennen kuin voit ostaa ja tarkastella mobiilisäätietoja (sivu 1). Jos näet tämän ilmoituksen, kun olet jo rekisteröinyt antennin, sammuta järjestelmä ja käynnistä se uudelleen.

# Sadetietojen tarkasteleminen

Kaikenlainen sade kevyestä sateesta ja lumisateesta voimakkaisiin ukkosmyrskyihin näytetään eri sävyin ja värein. Sadetiedot voivat näkyä yksin tai muiden säätietojen kanssa.

Valitse aloitusnäytössä Sää > Sadetta.

Näytön vasemman yläkulman aikaleima osoittaa, miten kauan sitten säätietojen toimittaja on viimeksi päivittänyt säätiedot.

### Animoidun tutkasilmukan näyttäminen

Voit näyttää sadetiedot viimeisimmän päivityksen kuvana tai viimeisimpien päivitysten animoituna silmukkana.

Valitse aloitusnäytössä Sää > Sadetta > Menu > Radar-silmukka > Päällä.

Näytön vasemman yläkulman aikaleima osoittaa, miten kauan sitten palveluntarjoaja on luonut näytössä näkyvän säätutkakuvan.

### Pilvipeitteen näyttäminen

Pilvipeitteen voi näyttää tai piilottaa. XM-säätiedoissa näkyy pilvenhuippujen korkeus.

Mobiilisäätiedoissa pilvet näkyvät infrapunasatelliittien havaitsemien pilvenhuippujen lämpötilojen perusteella. Tummat harmaan sävyt merkitsevät kylmiä pilviä, jotka liittyvät usein untuva- tai ukkospilviin. Vaaleammat harmaan sävyt tai puuttuva varjostus merkitsevät lämpimämpiä pilviä, jotka liittyvät usein sumupilviin tai sumuun.

Valitse aloitusnäytössä Sää > Sadetta > Valikko > Pilvipeite > Näytä.

# Sääkartan vaihtaminen

Voit vaihtaa sääkartan tyyppiä.

- 1. Valitse aloitusnäytössä Sää.
- 2. Valitse sääkartta.
- 3. Valitse Valikko > Vaihda sää.
- 4. Valitse jokin toinen sääkartta.

# Myrskysolu- ja salamatiedot

**HUOMAUTUS:** Myrskysolutiedot ovat käytettävissä ainoastaan, jos vastaanotat XM WX Satellite Weather -tietoja. Ne eivät ole käytettävissä, jos vastaanotat mobiilisäätietoja.

Sadekartassa näkyvät myrskysolukuvakkeet ① osoittavat sekä myrskyn nykyisen sijainnin että kyseisen myrskyn arvioidut liikkeet lähiaikoina.

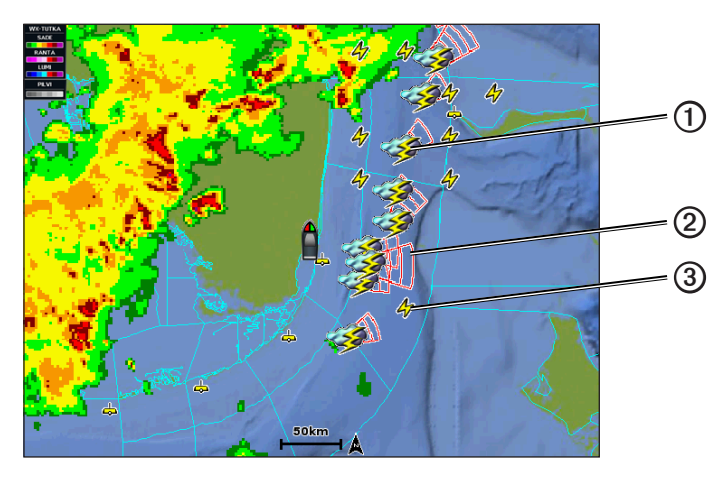

Myrskysolukuvakkeen vierellä näkyy punaisia kartioita ②, ja kunkin kartion leveämpi pää osoittaa myrskysolun arvioitujen liikkeiden suunnan. Kunkin kartion punaiset viivat osoittavat, missä myrsky todennäköisesti sijaitsee lähiaikoina. Kukin viiva vastaa 15 minuuttia.

Salamat osoitetaan salamakuvakkeilla ③. Salama näkyy sadekartassa, jos salamoita on havaittu viimeisimpien seitsemän minuutin aikana. Maassa sijaitseva salamoiden tunnistusverkko tunnistaa ainoastaan pilvistä maahan iskevät salamat.

# Hirmumyrskytiedot

Sadekartassa voi näkyä hirmumyrskyn ①, trooppisen myrskyn tai trooppisen hirmumyrskyn nykyinen sijainti. Hirmumyrskykuvakkeesta lähtevä punainen viiva osoittaa hirmumyrskyn arvioidut liikkeet ②. Punaisessa viivassa olevat tummemmat pisteet osoittavat sijainteja, joiden kautta hirmumyrskyn arvioidaan liikkuvan säätietojen toimittajalta saatujen tietojen mukaan.

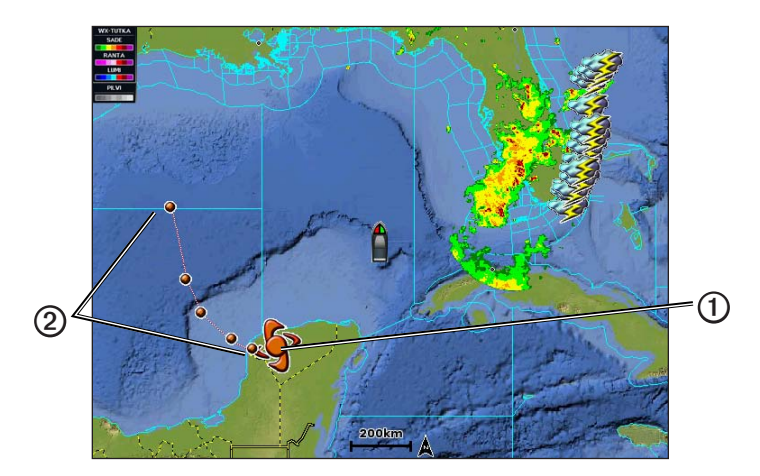

# Säävaroitukset ja -tiedotteet

Kun annetaan merisäävaroitus, sääseurantatieto, sääohje, säätiedote tai muu säähän liittyvä lausunto, varjostus **①** osoittaa alueen, jota tiedot koskevat. Voit tarkastella varoituksen tai tiedotteen tietoja valitsemalla varjostetun alueen. Kartan turkoosit viivat **②** osoittavat meriennusteiden, rannikkoennusteiden ja avomeriennusteiden rajat. Säätiedotteet voivat sisältää joko sääseuranta- tai sääohjetietoja.

Lisätietoja värivarjostuksista on liitteessä (sivu 15).

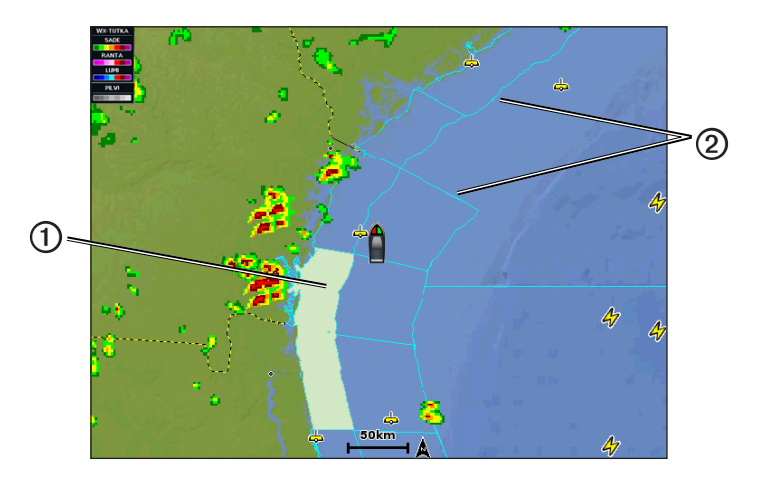

# Ennustetiedot

Ennustekartassa näkyvät kaupunkiennusteet, meriennusteet, varoitukset, hirmumyrskyvaroitukset, METAR-tiedot, Aluevaroitukset, säärintamat ja painekeskukset (vain XM-säätiedot), pinnan paine ja WX-poijut.

### Nykyisten ennustetietojen tarkasteleminen

Valitse aloitusnäytössä Sää > Ennuste.

### Jonkin toisen ajanjakson ennustetietojen tarkasteleminen

**HUOMAUTUS:** Tämä ominaisuus on käytettävissä ainoastaan, jos vastaanotat XM WX Satellite Weather -tietoja. Se ei ole käytettävissä, jos vastaanotat mobiilisäätietoja.

- 1. Valitse aloitusnäytössä Sää > Ennuste.
- 2. Valitse jokin seuraavista:
  - Voit näyttää seuraavien 12 tunnin sääennusteen valitsemalla **Seuraava ennuste** tai enintään 48 tunnin ennusteen 12 tunnin jaksoina valitsemalla **Seuraava ennuste** uudelleen.
  - Voit näyttää edellisten 12 tunnin sääennusteen valitsemalla Edellinen ennuste tai enintään 48 tunnin ennusteen 12 tunnin jaksoina valitsemalla Edellinen ennuste uudelleen.

### Meri- tai avomeriennusteen tarkasteleminen

- 1. Valitse aloitusnäytössä Sää > Ennuste.
- 2. Panoroi karttaa avomerisijaintiin.

Meriennuste- tai Avomeriennuste-vaihtoehto näkyy, kun ennustiedot ovat käytettävissä.

3. Valitse Meriennuste tai Avomeriennuste.

### Säärintamat ja painekeskukset

**HUOMAUTUS:** Tämä ominaisuus on käytettävissä ainoastaan, jos vastaanotat XM WX Satellite Weather -tietoja. Se ei ole käytettävissä, jos vastaanotat mobiilisäätietoja.

Säärintamat näkyvät viivoina, jotka osoittavat ilmamassan etureunan.

| Rintamasymboli | Kuvaus                 |
|----------------|------------------------|
|                | Kylmä rintama          |
|                | Lämmin rintama         |
|                | Stationäärinen rintama |
|                | Okkluusiorintama       |
|                | Matalapaineen alue     |

Painekeskusten symbolit näkyvät usein säärintamien lähellä.

| Painekeskuksen<br>symboli | Kuvaus                                                                                                    |
|---------------------------|----------------------------------------------------------------------------------------------------|
| L                         | Osoittaa matalapaineen keskuksen. Se on alue, jolla ilmanpaine on suhteellisen matala. Ilmanpaine kasvaa siirryttäessä pois matalapaineen keskuksesta. Tuulet kiertävät pohjoisen pallonpuoliskon matalapaineen keskuksia vastapäivään.   |
| Н                         | Osoittaa korkeapaineen keskuksen. Se on alue, jolla ilmanpaine on suhteellisen korkea. Ilmanpaine pienenee siirryttäessä pois korkeapaineen keskuksesta. Tuulet kiertävät pohjoisen pallonpuoliskon korkeapaineen keskuksia myötäpäivään. |

### Kaupunkiennusteet

Kaupunkiennusteet näkyvät sääsymboleina ①. Ennustetta tarkastellaan 12 tunnin jaksoissa. XM WX Satellite Weather sisältää tulevien 48 tunnin tiedot. Mobiilisäätiedot sisältävät tulevien 24 tunnin tiedot.

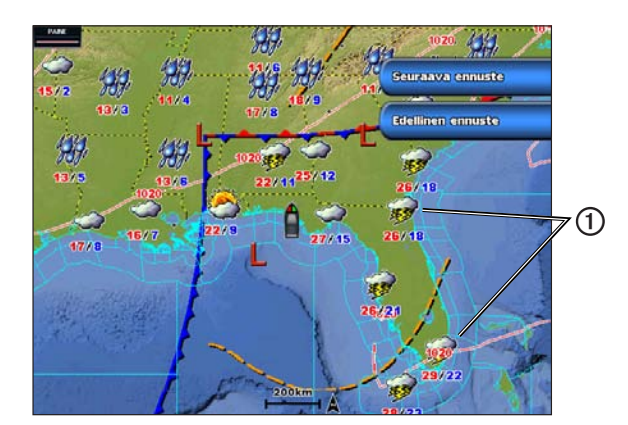

| Symboli  | Sää                     | Symboli | Sää                                                                                                    | Symboli  | Sää      |
|----------|-------------------------|---------|----------------------------------------------------------------------------------------------------|----------|----------|
| <b>Š</b> | Osittain pilvistä       | 19391   | Sadetta (tihkua, räntää, kuuroja)                                                                             | ရရ<br>ရရ | Tuulista |
| <b>1</b> | Ukkosmyrskyjä           |         | Poutaa (aurinkoista, kuumaa, selkeää)                                                                         | <u></u>  | Sumua    |
| 2        | Savua (pölyä,<br>usvaa) | *       | Lunta (lumikuuroja, tuiskuja,<br>lumimyrskyjä, pöllyävää lunta, räntää,<br>jäätävää sadetta, jäätävää tihkua) |          | Pilvistä |

# Meriolosuhteiden tarkasteleminen

Meriolosuhdekartassa näkyy tietoja merenpinnan olosuhteista, kuten tuulista, aaltojen korkeudesta, aaltojaksoista ja aaltojen suunnasta.

Valitse aloitusnäytössä Sää > Meriolosuhteet.

### Pinnan tuulet

Pinnan tuulivektorit näkyvät meriolosuhdekartassa tuuliväkäsinä, jotka osoittavat tuulen puhallussuunnan. Tuuliväkänen on pyrstöllinen ympyrä. Tuuliväkäsen pyrstöön lisätty viiva tai lippu osoittaa tuulen nopeuden. Lyhyt viiva edustaa 5 solmua, pitkä viiva 10 solmua ja kolmio 50 solmua.

| Tuuliväkänen | Tuulen<br>nopeus | Tuulen suunta | Tuuliväkänen | Tuulen<br>nopeus | Tuulen suunta |
|--------------|------------------|---------------|--------------|------------------|---------------|
| 0            | Tyyni            |               | θ            | 20 solmua        |               |
| Or           | 5 solmua         |               | 0            | 50 solmua        |               |
| Θ            | 10 solmua        |               | Θηγ          | 65 solmua        |               |
| Q            | 15 solmua        |               |              |                  |               |

### Aallon korkeus, aaltojakso ja aallon suunta

Alueen aallon korkeudet näkyvät vaihtelevin värein. Eri värit osoittavat eri aallon korkeuksia ① näytön vasemmassa reunassa näkyvän selitteen ② mukaan.

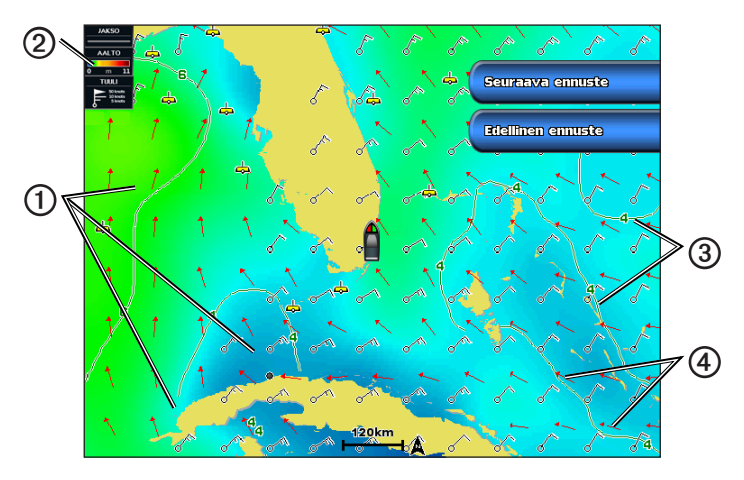

Aaltojakso osoittaa peräkkäisten aaltojen välisen ajan (sekunteina). Aaltojaksoviivat ③ osoittavat alueita, joilla on sama aaltojakso.

Aallon suunnat näkyvät kartassa punaisina nuolina ④. Kunkin nuolen suunta osoittaa suunnan, johon aallot liikkuvat.

#### Jonkin toisen ajanjakson ennusteen meren olosuhdetietojen tarkasteleminen

**HUOMAUTUS:** Tämä ominaisuus on käytettävissä ainoastaan, jos vastaanotat XM WX Satellite Weather -tietoja. Se ei ole käytettävissä, jos vastaanotat mobiilisäätietoja.

- 1. Valitse aloitusnäytössä Sää > Meriolosuhteet.
- 2. Valitse jokin seuraavista:
  - Voit näyttää seuraavien 12 tunnin meren olosuhde-ennusteen valitsemalla **Seuraava ennuste** tai enintään 48 tunnin ennusteen 12 tunnin jaksoina valitsemalla **Seuraava ennuste** uudelleen.
  - Voit näyttää edellisten 12 tunnin meren olosuhde-ennusteen valitsemalla **Edellinen ennuste** tai enintään 48 tunnin ennusteen 12 tunnin jaksoina valitsemalla **Edellinen ennuste** uudelleen.

# Kalastustietojen tarkasteleminen

Sään kalastuskartassa näkyvät nykyinen veden lämpötila, nykyiset pinnan paineolosuhteet ja kalastusennusteet.

Valitse aloitusnäytössä Sää > Kalastus.

### Pinnan painetiedot ja veden lämpötilatiedot

Pinnan painetiedot näkyvät painekäyrinä ja -keskuksina. Painekäyrät ① yhdistävät pisteitä, joissa on sama paine. Painelukemien avulla voidaan määrittää sää- ja tuuliolosuhteita. Korkeapaineen alueet liittyvät yleisesti poutaiseen säähän. Matalapaineen alueet liitetään yleisesti pilviin ja sateen mahdollisuuteen. Lähekkäin olevat painekäyrät osoittavat nopeaa ilmanpaineen muuttumista. Nopea ilmanpaineen muuttuminen liittyy koviin tuuliin.

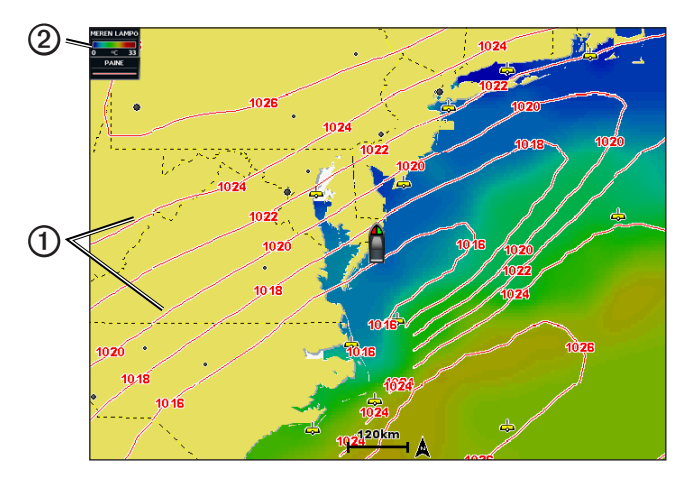

Paineyksiköt näkyvät millibaareina (mb), elohopeatuumina (inHg) tai hektopascaleina (hPa).

Näytön vasemman yläkulman selitteessä 2 määritetty värivarjostus osoittaa vedenpinnan lämpötilan.

### Kalasijaintien ennustaminen

**HUOMAUTUS:** Tämä ominaisuus on käytettävissä ainoastaan, jos vastaanotat XM WX Satellite Weather -tietoja. Se ei ole käytettävissä, jos vastaanotat mobiilisäätietoja.

Voit näyttää alueet, joiden sääolosuhteet ovat optimaaliset tietyille kalalajeille.

- 1. Valitse aloitusnäytössä Sää > Kalastus > Valikko > Fish Species.
- 2. Valitse kalalaji.
- 3. Valitse Tila > Päällä.
- 4. Voit näyttää muille kalalajeille sääolosuhteiden kannalta optimaaliset alueet toistamalla vaiheita 2 ja 3.

Varjostetut alueet osoittavat optimaalisia kalastusalueita. Jos olet valinnut useita kalalajeja, voit näyttää varjostetun alueen sisältämät kalalajit valitsemalla kyseisen varjostetun alueen.

# Näkyvyystiedot

**HUOMAUTUS:** Tämä ominaisuus on käytettävissä ainoastaan, jos vastaanotat XM WX Satellite Weather -tietoja. Se ei ole käytettävissä, jos vastaanotat mobiilisäätietoja.

Näkyvyys on ennusteen suurin vaakaetäisyys vedenpinnan tasolla, minkä osoittaa näytön vasemman reunan selite **①**. Näkyvyysvarjostuksen **②** vaihtelut osoittavat pinnan näkyvyyden muutoksen ennusteessa.

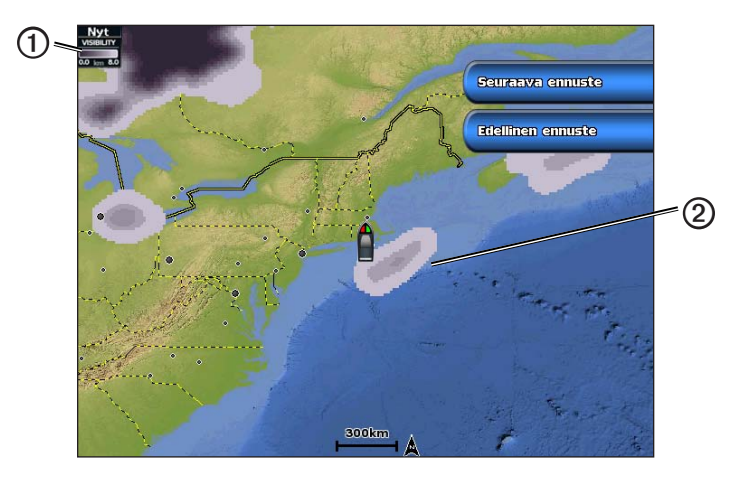

### Näkyvyystietojen tarkasteleminen

Valitse aloitusnäytössä Sää > Näkyvyys.

### Jonkin toisen ajanjakson ennusteen näkyvyystietojen tarkasteleminen

- 1. Valitse aloitusnäytössä Sää > Näkyvyys.
- 2. Valitse jokin seuraavista:
  - Voit näyttää seuraavien 12 tunnin näkyvyysennusteen valitsemalla **Seuraava ennuste** tai enintään 48 tunnin ennusteen 12 tunnin jaksoina valitsemalla **Seuraava ennuste** uudelleen.
  - Voit näyttää edellisten 12 tunnin näkyvyysennusteen valitsemalla Edellinen ennuste tai enintään 48 tunnin ennusteen 12 tunnin jaksoina valitsemalla Edellinen ennuste uudelleen.

# Poijuraporttien näyttäminen

Raporttien lukemat saadaan poijuista ja rannikkoalueiden havaintoasemilta. Näiden lukemien avulla määritetään ilman lämpötila, kastepiste, veden lämpötila, vuorovesi, aallon korkeus ja aaltojakso, tuulen suunta ja nopeus, näkyvyys ja ilmanpaine.

- 1. Valitse aloitusnäytössä Sää.
- 2. Valitse sääkartta.
- 3. Valitse 📥.
- 4. Valitse Tarkastele > Poiju.

Katso ei näy, jos kohdistin ei ole lähellä kohdetta. Jos kohdistin on vain yhden kohteen lähellä, poijun nimi näkyy.

## Paikallisten säätietojen tarkasteleminen poijun lähellä

Voit näyttää ennustetiedot valitsemalla poijun lähellä olevan alueen.

- 1. Valitse aloitusnäytössä Sää.
- 2. Valitse sääkartta.
- 3. Valitse jokin seuraavista:
  - Valitse jokin sijainti kartassa.
  - Panoroi kartta uuteen sijaintiin vetämällä näyttöä ja valitse sijainti kartassa.
- 4. Valitse Paikallinen sää.

- 5. Valitse jokin seuraavista:
  - · Voit näyttää paikallisen sääpalvelun nykyiset sääolosuhteet valitsemalla Nykyinen tila.
  - Voit näyttää paikallisen sääennusteen valitsemalla Ennuste.
  - Voit näyttää pinnan tuulet ja ilmanpaineen valitsemalla Merenpinta.
  - Voit näyttää tuuli- ja aaltotiedot valitsemalla Meritiedote.

## Reittipisteen luominen ennustekarttaan

- 1. Valitse aloitusnäytössä Sää.
- 2. Valitse sääkartta.
- 3. Valitse jokin seuraavista:
  - Valitse jokin paikka kartassa.
  - Panoroi kartta uuteen sijaintiin vetämällä näyttöä ja valitse sijainti kartassa.
- 4. Valitse Luo reittipiste.
- Jos haluat nimetä reittipisteen tai määrittää sen tietoja, valitse reittipiste näytön oikeasta reunasta ja valitse Muokkaa.
  - Valitse Nimi, kirjoita nimi ja valitse Valmis.
  - Valitse Symboli ja valitse symboli.
  - Valitse Syvyys, kirjoita syvyys ja valitse Valmis.
  - Valitse Veden lämpö, kirjoita veden lämpötila ja valitse Valmis.
  - Valitse Kommentti, kirjoita kommentti ja valitse Valmis.

# Tietoja sään peittokuvasta

Sään peittokuva näyttää säätietoja merikartan, kalastuskartan ja Perspective 3D -karttanäkymän päällä. Meri- ja kalastuskartassa voi näkyä WX-tutka, pilvenhuippujen korkeus (XM Weather), pilvien infrapunasatelliittitietoja (mobiilisää), salamoita, WX-poijuja, aluevaroituksia ja hirmumyrskyvaroituksia. Perspective 3D -karttanäkymässä voi näkyä WX-tutka.

Yhteen karttaan määritettyjä sään peittokuva-asetuksia ei käytetä toisessa kartassa. Kunkin kartan sään peittokuvaasetukset on määritettävä erikseen.

HUOMAUTUS: kalastuskartta on käytettävissä, jos käytät BlueChart<sup>®</sup> g2 Vision<sup>®</sup>- tai BlueChart g2 -muistikorttia tai jos laitteen sisäinen kartta tukee kalastuskarttoja.

### Sään peittokuvan ottaminen käyttöön kartassa

- 1. Valitse aloitusnäytössä Kartat.
- 2. Valitse Navigointikartta tai Kalastuskartta.
- 3. Valitse Valikko > Kartta-asetus > Sää > Päällä.

# WX-tutkan sadetietojen näyttäminen kartassa

WX-tutkatietojen näyttäminen kartassa edellyttää sään peittokuvan ottamista käyttöön (sivu 9).

WX-tutka näyttää eri sadetyypit kevyestä sateesta ja lumisateesta voimakkaisiin ukkosmyrskyihin eri sävyillä ja väreillä.

- 1. Valitse aloitusnäytössä Kartat.
- 2. Valitse Navigointikartta tai Kalastuskartta.
- 3. Valitse Valikko > Kartta-asetus > Sää > WX-TUTKA > Päällä.

### Sääpoijujen näyttäminen kartassa

Sääpoijujen näyttäminen kartassa edellyttää sään peittokuvan ottamista käyttöön (sivu 9).

- 1. Valitse aloitusnäytössä Kartat.
- 2. Valitse Navigointikartta tai Kalastuskartta.
- 3. Valitse Valikko > Kartta-asetus > Sää > WX-poijut > Päällä.

### Sääselitteen näyttäminen kartassa

Sääselitteen näyttäminen kartassa edellyttää sään peittokuvan ottamista käyttöön (sivu 9).

- 1. Valitse aloitusnäytössä Kartat.
- 2. Valitse Navigointikartta tai Kalastuskartta.
- 3. Valitse Valikko > Kartta-asetus > Sää > Selite > Näytä.

#### Pilvipeitetietojen näyttäminen merikartassa

Pilvipeitetietojen näyttäminen merikartassa edellyttää sään peittokuvan ottamista käyttöön (sivu 9).

**HUOMAUTUS:** Tämä ominaisuus on käytettävissä ainoastaan, jos vastaanotat XM WX Satellite Weather -tietoja. Se ei ole käytettävissä, jos vastaanotat mobiilisäätietoja.

Valitse aloitusnäytössä Kartat > Navigointikartta > Valikko > Kartta-asetus > Sää > Pilvipeite > Päällä.

#### Infrapunasatelliittitietojen näyttäminen merikartassa

Infrapunasatelliittitietojen näyttäminen merikartassa edellyttää sään peittokuvan ottamista käyttöön (sivu 9).

**HUOMAUTUS:** Tämä ominaisuus on käytettävissä ainoastaan, jos vastaanotat mobiilisäätietoja. Se ei ole käytettävissä, jos vastaanotat XM WX Satellite Weather -tietoja.

Infrapunasatelliittitiedoissa pilvet näkyvät pilvenhuippujen lämpötilan perusteella. Tummat harmaan sävyt merkitsevät kylmiä pilviä, jotka liittyvät usein untuva- tai ukkospilviin. Vaaleammat harmaan sävyt tai puuttuva varjostus merkitsevät lämpimämpiä pilviä, jotka liittyvät usein sumupilviin tai sumuun.

Valitse aloitusnäytössä Kartat > Navigointikartta > Valikko > Kartta-asetus > Sää > Satelliitti-infrapuna > Päällä.

#### Näkyvyystietojen näyttäminen merikartassa

Näkyvyystietojen näyttäminen merikartassa edellyttää sään peittokuvan ottamista käyttöön (sivu 9).

**HUOMAUTUS:** Tämä ominaisuus on käytettävissä ainoastaan, jos vastaanotat XM WX Satellite Weather -tietoja. Se ei ole käytettävissä, jos vastaanotat mobiilisäätietoja.

Näkyvyys on ennusteen suurin vaakaetäisyys vedenpinnan tasolla.

Valitse aloitusnäytössä Kartat > Navigointikartta > Valikko > Kartta-asetus > Sää > Näkyvyys > Päällä.

#### Meren lämpötilatietojen näyttäminen kalastuskartassa

Meren lämpötilatietojen näyttäminen kalastuskartassa edellyttää sään peittokuvan ottamista käyttöön (sivu 9).

Valitse aloitusnäytössä Kartat > Kalastuskartta > Valikko > Kartta-asetus > Sää > Meren lämpö > Päällä.

#### Kalastusennustetietojen näyttäminen kalastuskartassa

Kalastusennustetietojen näyttäminen kalastuskartassa edellyttää sään peittokuvan ottamista käyttöön (sivu 9).

**HUOMAUTUS:** Tämä ominaisuus on käytettävissä ainoastaan, jos vastaanotat XM WX Satellite Weather -tietoja. Se ei ole käytettävissä, jos vastaanotat mobiilisäätietoja.

Voit näyttää alueet, joiden sääolosuhteet ovat optimaaliset tietyille kalalajeille.

- 1. Valitse aloitusnäytössä Kartat > Kalastuskartta > Valikko > Kartta-asetus > Sää > Fish Species > Päällä.
- 2. Valitse kalalaji.
- 3. Valitse Tila > Päällä.

Varjostetut alueet osoittavat optimaalisia kalastusalueita.

- 4. Voit näyttää muille kalalajeille sääolosuhteiden kannalta optimaaliset alueet toistamalla vaiheita 2 ja 3.
- 5. Voit näyttää varjostetun alueen sisältämät kalalajit valitsemalla kyseisen varjostetun alueen.

# Säähälytykset

### Säähälytysten määrittäminen

Voit määrittää säähälytyksille hälytysäänen.

- 1. Valitse aloitusnäytössä Asetus > Hälytykset > Sää.
- 2. Tee vähintään yksi seuraavista toimista:
  - Valitse Meri > Päällä.
  - Valitse Pyörremyrsky > Päällä.
  - Valitse Vakava myrsky > Päällä.
  - Valitse Tulva > Päällä.
  - Valitse Hyökytulva > Päällä.
  - Valitse Tuuli/näkyvyys > Päällä.
  - Valitse Talvi > Päällä.

HUOMAUTUS: Tuuli/näkyvyys- ja Talvi-hälytykset ovat käytettävissä ainoastaan, jos vastaanotat mobiilisäätietoja. Ne eivät ole käytettävissä, jos vastaanotat XM WX Satellite Weather -tietoja.

# Mobiili- tai XM-antennin valitseminen

Jos karttaplotteri on liitetty sekä mobiili- että XM-antenniin, sinun on valittava, minkä antennin avulla haluat saada sääpalvelua. Jos liitettynä on vain yksi antenni, se valitaan automaattisesti.

Jos karttaplotteriin on liitetty sekä mobiili- että XM-antenni ja valitset mobiiliantennin, XM-säätiedot eivät näy, mutta XM-radio on silti käytettävissä (jos maksullinen tilaus on voimassa). Jos valitset XM-antennin, mobiilisäätiedot eivät näy.

- 1. Valitse aloitusnäytössä Asetus > Viestintä > NMEA 2000 -asetus > Ensisijaiset laitteet > Sääantenni.
- 2. Valitse antenni.

# Ulkoisen mobiiliantennin valitseminen

Jos karttaplotteri on liitetty ulkoiseen mobiiliantenniin, sinun on valittava kyseinen antenni karttaplotterissa.

```
Valitse aloitusnäytössä Asetus > Viestintä > NMEA 2000 -asetus > Laiteluettelo > GDL 40 > Asetus > GSM-antenni > Ulkoinen.
```

## Säätilaustietojen tarkasteleminen

Voit näyttää tilaamiesi sääpalvelujen tietoja ja viimeisimmästä päivityksestä kuluneen ajan kunkin palvelun kohdalla. Mobiilisäätietojen kohdalla näkyy viimeisimmän säälatauksen jälkeen kulunut aika. Jos olet ostanut päiväpassin, näet myös ostoajan ja päiväpassin vanhenemisajan.

Valitse aloitusnäytössä Sää > Säätietojen tilaus.

# XM-satelliittiradio

XM-satelliittiradion ominaisuuksien käyttäminen edellyttää karttaplotteriin ja veneen äänituloon liitettyä Garmin XM -satelliittiradiovastaanotinta. Lisäksi tarvitset XM-satelliittiradiotilauksen. Lisätietoja on osoitteessa www.garmin.com/xm.

# XM-radion käyttäminen

### XM-radiokanavan valitseminen

- 1. Valitse aloitusnäytössä Asetus > XM Audio.
- 2. Valitse jokin seuraavista:
  - Voit valita tietyn XM-kanavan valitusta luokasta valitsemalla **Channel Guide**, valitsemalla kanavan ja valitsemalla **Takaisin**.
  - Voit määrittää XM-kanavan numeron manuaalisesti valitsemalla Channel Entry, antamalla kanavan numeron ja valitsemalla Valmis.

### Kanavaoppaan mukauttaminen

XM-radiokanavat ryhmitellään luokkiin. Voit valita kanavaoppaassa näkyvän kanavaluokan.

- 1. Valitse aloitusnäytössä Asetus > XM Audio > Category.
- 2. Valitse luokka.

### XM-esiasetukset

XM-esiasetusluettelo on mukautettava kanavaluokka. Voit tallentaa suosikkikanavasi esiasetusluetteloon.

#### XM-kanavan tallentaminen esiasetusluetteloon

- 1. Valitse aloitusnäytössä Asetus > XM Audio.
- 2. Valitse jokin seuraavista:
  - Voit valita tietyn XM-kanavan valitusta luokasta valitsemalla **Channel Guide**, valitsemalla kanavan ja valitsemalla **Takaisin**.
  - Voit kirjoittaa XM-kanavan numeron manuaalisesti valitsemalla Channel Entry.
- 3. Valitse Save Preset.

### XM-radion äänenvoimakkuuden säätäminen

HUOMAUTUS: äänenvoimakkuuden hallinta ei ole käytettävissä käytettäessä GDL 30- tai GDL 30A -vastaanotinta.

- 1. Valitse aloitusnäytössä Asetus > XM Audio.
- 2. Valitse jokin seuraavista:
  - Voit mykistää XM-radion tai poistaa mykistyksen valitsemalla Mute.
  - Voit säätää äänenvoimakkuutta valitsemalla Voimakkuus, painamalla Ylös- tai Alas-kohtaa ja valitsemalla Valmis.

### XM-radiopalkki

#### XM-radiotietopalkin näyttäminen kartassa

XM-radiotietopalkki ① on käytettävissä kaikissa kartoissa. Karttaplotterissa yhteen karttaan näytettäväksi määritetty tietopalkki ei ehkä näy jossakin toisessa kartassa. Kunkin kartan tietopalkki on määritettävä erikseen.

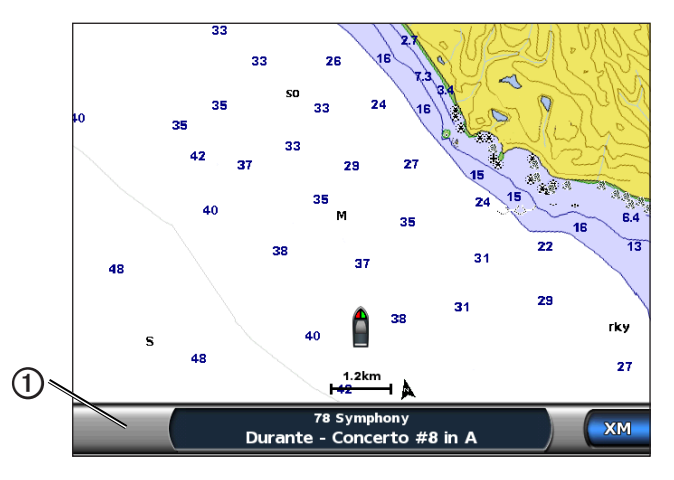

- 1. Valitse aloitusnäytössä Kartat.
- 2. Valitse kartta.
- 3. Valitse Valikko > Tietopalkit > XM Audio > Päällä.

#### XM-radiotietopalkin näyttäminen yhdistelmänäytössä

Voit näyttää XM-radiotietopalkin ① karttaplotterin yhdistelmänäytön alareunassa. Lisätietoja on GPSMAP 6000/7000 -sarjan käyttöoppaan tai GPSMAP 4000/5000 -sarjan käyttöoppaan kohdassa Yhdistelmät.

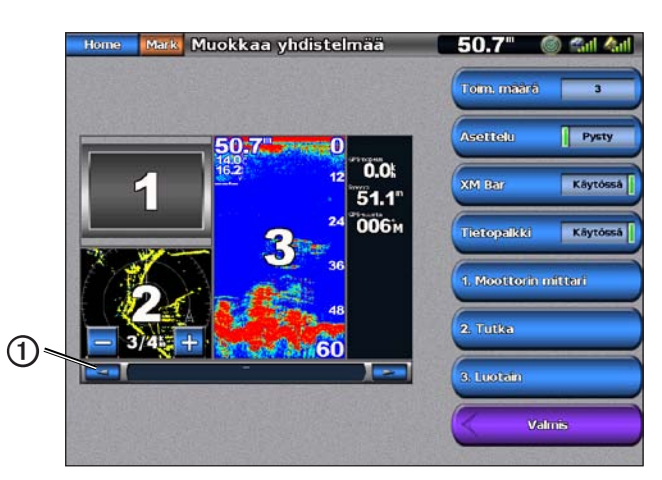

- 1. Valitse aloitusnäytössä Yhdistelmät.
- 2. Valitse yhdistelmä.
- 3. Valitse Valikko > Muuta yhdistelmä > XM Bar > Päällä > Valmis.

# Liite

# Säätietojen takuu

SÄÄTIETO-OHJELMISTO TOIMITETAAN SELLAISENAAN. KAIKKI MUUT NIMENOMAISET TAI OLETETUT TAKUUT, KUTEN TAKUUT MYYNTIKELPOISUUDESTA TAI SOPIVUUDESTA TIETTYYN TARKOITUKSEEN TAI OIKEUKSIEN RIKKOMATTOMUUDESTA KIELLETÄÄN.

## KÄYTTÄJÄN TURVALLISUUS

Jos käyttäjä käyttäjä XM-palveluja, hän on vastuussa asianmukaisesta käytöstä ja kaikkien lakien ja terveen järjen vaatimien turvallisuusohjeiden noudattamisesta. Käyttäjä on yksin vastuussa palvelujen käytöstäsi. XM ja Garmin eivät ole vastuussa onnettomuuksista, jotka johtuvat palvelujen käyttämisestä tai liittyvät siihen. Radiopalvelu sisältää liikenne- ja säätiedot, ja käyttäjä tiedostaa, että tiedot eivät voi suojata hengenvaaralta. Ne on tarkoitettu ainoastaan muiden tietojen tueksi ja avuksi, eivätkä ne yksin riitä ilma-aluksen, veneen tai auton turvalliseen käyttämiseen. Tiedot toimitetaan sellaisenaan, ja XM ja Garmin kiistävät kaikki niihin, niiden lähettämiseen ja vastaanottoon liittyvät nimenomaiset ja oletetut takuut. Lisäksi XM ja Garmin eivät vastaa radiopalvelun liikenne- ja säätietojen tarkkuudesta, luotettavuudesta, täydellisyydestä tai ajantasaisuudesta. XM ja Garmin, niiden tiedontoimittajat, palveluntarjoajat, markkinointi-/jakelu-, ohjelmisto tai Internet-kumppanit tai laitevalmistajat eivät ole missään tapauksessa vastuussa käyttäjälle tai millekään kolmannelle osapuolelle mistään suorista, epäsuorista, välillisistä, seurannaisista, erityisistä, esimerkinomaisista tai rangaistuksellisista vahingoista tai voittojen menetyksestä, jotka johtuvat palvelujen käyttämisestä tai niiden lähetyksen tai vastaanoton katkoksista.

### VASTUUN RAJOITUKSET

a) VASTUUVAPAUSLAUSEKKEET.

TÄSSÄ MAINITTUJA TAKUITA LUKUUN OTTAMATTA EMME OLE NIMENOMAISESTI TAI OLETETUSTI VASTUUSSA RADIOPALVELUSTA. KÄYTTÄJÄ ON YKSIN VASTUUSSA PALVELUN KÄYTÖSTÄSI. PALVELUN SISÄLTÖ JA TOIMINNALLISUUS TOIMITETAAN SELLAISENAAN ILMAN MINKÄÄNLAISIA NIMENOMAISIA TAI OLETETTUJA TAKUITA. KAIKKI TÄLLAISET TAKUUT (MUKAAN LUKIEN MUUN MUASSA OLETETUT TAKUUT MYYTÄVYYDESTÄ, SOPIVUUDESTA TIETTYYN TARKOITUKSEEN, OMISTUSOIKEUKSISTA JA OIKEUKSIEN RIKKOMATTOMUUDESTA) KIELLETÄÄN.

### b) VASTUUN RAJOITUKSET.

EMME OLE VASTUUSSA MISTÄÄN ERITYISISTÄ, VÄLILLISISTÄ TAI SEURANNAISISTA VAHINGOISTA TAI MENETYKSISTÄ, JOTKA JOHTUVAT RADIOPALVELUN KÄYTTÄMISESTÄ, OLI KYSEESSÄ HUOLIMATTOMUUS TAI JOKIN MUU SYY. KOKONAISVASTUUMME KÄYTTÄJÄLLE TAI MUILLE PALVELUJAMME VASTAANOTTAVILLE HENKILÖILLE EI YLITÄ SYYSTÄ RIIPPUMATTA SUMMAA, JOTKA KÄYTTÄJÄ ON MAKSANUT MEILLE PALVELUSTA, JONKA HÄN ON VASTAANOTTANUT KUUDEN (6) KUUKAUDEN AIKANA ENNEN TAPAHTUMAA, JOKA AIHEUTTI KYSEISEN VAHINGON TAI MENETYKSEN. TÄMÄ RISKIN SIIRTÄMINEN NÄKYY HINNOISSAMME. KÄYTTÄJÄLLÄ VOI ASUINALUEENSA LAKIEN MUKAAN OLLA EDELLÄ MAINITTUA LAAJEMMAT OIKEUDET.

Tämän tuotteen kehittämiseen on käytetty National Geospatial-Intelligence Agencyn DAFIF™-tuotetta.

National Geospatial-Intelligence Agency tai Yhdysvaltain puolustusministeriö (10 U.S.C. 425) eivät ole suositelleet tai muutoin hyväksyneet tätä tuotetta.

a. 10 U.S.C. 456 -pykälän mukaan Yhdysvaltoja vastaan ei voi nostaa siviilikannetta DMA:n (Defense Mapping Agency), NIMAn (National Imagery and Mapping Agency) tai NGA:n (National Geospatial-Intelligence Agency) valmistaman tai jakeleman navigointilaitteen sisällön perusteella.

b. DAFIF-tuote toimitetaan sellaisenaan, eikä NGA anna mitään nimenomaisia tai oletettuja takuita tuotteen tarkkuudesta tai toimivuudesta, mukaan lukien muun muassa takuut myytävyydestä ja sopivuudesta tiettyyn tarkoitukseen tai johtuen säädöksestä tai muusta laista tai kaupankäyntikäytännöstä tai -käytöstä.

c. NGA ja sen henkilökunta eivät ole vastuussa mistään vaateista, menetyksistä tai vahingoista, jotka johtuvat tuotteen käyttämisestä tai liittyvät siihen. Käyttäjä sitoutuu pitämään Yhdysvaltain National Geospatial-Intelligence Agencya syyttömänä. Käyttäjän ainoa hyvitys on DAFIF-tuotteen käytön lopettaminen. Tämän tuotteen kehittämiseen on käytetty National Geospatial-Intelligence Agencyn DAFIF-tuotetta.

# Ohjelmiston käyttöoikeussopimus

### KÄYTTÄMÄLLÄ KARTTAPLOTTERIA KÄYTTÄJÄ HYVÄKSYY SEURAAVAN OHJELMISTON KÄYTTÖOIKEUSSOPIMUKSEN EHDOT. LUE TÄMÄ SOPIMUS HUOLELLISESTI.

Garmin Ltd. ja/tai sen tytäryhtiöt (Garmin) myöntävät käyttäjälle rajallisen käyttöoikeuden tämän laitteen kiinteään ohjelmistoon (Ohjelmisto) suoritettavassa binaarimuodossa tuotteen normaalin käytön yhteydessä. Ohjelmiston nimi sekä omistus- ja immateriaalioikeudet säilyvät Garminilla ja/tai sen kolmansien osapuolten toimittajilla.

Käyttäjä hyväksyy, että ohjelmisto on Garminin ja/tai sen kolmansien osapuolten toimittajien omaisuutta ja Yhdysvaltain sekä kansainvälisten tekijänoikeuslakien ja -sopimusten suojaama. Lisäksi käyttäjä hyväksyy, että ohjelmiston, jonka lähdekoodia ei toimiteta, rakenne, järjestys ja koodi sisältää Garminin ja/tai sen kolmansien osapuolten toimittajien arvokkaita liikesalaisuuksia ja lähdekoodimuotoinen ohjelmisto pysyy Garminin ja/ tai sen kolmansien osapuolten toimittajien arvokkaana liikesalaisuutena. Käyttäjä lupaa, ettei pura, muuta, käännä takaisin tai muunna ohjelmistoa tai mitään sen osaa ihmisen luettavaan muotoon tai luo sen perusteella johdannaisteoksia. Käyttäjä myöntyy siihen, että ei vie tai jälleenvie ohjelmistoa mihinkään maahan Yhdysvaltojen vienninvalvontalakien vastaisesti.

| Väri |                 | Merisääryhmä | Sään aliluokat                                                                                                    |
|------|-----------------|--------------|----------------------------------------------------------------------------------------------------|
|      | Vaaleansininen  | Hyökytulva   |                                                                                                    |
|      | Tummansininen   | Tulva        | Alueellinen tulva, rannikon tulva, maanvyöry, tulva, vesi korkealla, hydrologinen, järven tulva, myrskyvuoksi                                                                                                    |
|      | Keltainen       | Meri/tuuli   | Raikas tuuli, erittäin voimakas tuuli, jäätävä tihku, myrskytuuli,<br>vaarallinen merenkäynti, voimakas aallokko, kova tuuli,<br>hirmumyrskytasoinen tuuli, järvituuli, Les Suêtes -tuuli, matala vesi,<br>merisää, ristiaallokko, pienet alukset, pienet alukset, vaarallinen meri,<br>pienet alukset, myrskyinen matalikko, pienet alukset, tuulet, erityinen<br>meri, tuulenpuuskia, myrsky, voimakas tuuli, tsunami, vesipatsas, tuuli,<br>Wreckhouse-tuuli |
|      | Vaaleanpunainen | Sekalaiset   | Ilman laatu, seisova ilma, tuhkaa, lentävää hiekkaa, hellettä, paloa<br>edistävä sää, lämmintä, hellettä, suuri ilmankosteus, Humidex,<br>Humidex ja terveys, sade, erityinen sää, sää                                                                                                    |
|      | Oranssi         | Kova myrsky  |                                                                                                    |
|      | Punainen        | Pyörremyrsky |                                                                                                    |
|      | Purppura        | Trooppinen   | hirmumyrsky, sisämaan hirmumyrsky, sisämaan trooppinen myrsky, trooppinen myrsky, taifuuni                                                                                                    |
|      | Tummanharmaa    | Näkyvyys     | Sakea sumu, sakea savu, hiekkamyrsky, savusumu                                                                                                    |
|      | Valkoinen       | Talvi        | Arktinen virtaus, lumivyöry, lumimyrsky, lentävää lunta, kylmä aalto,<br>erittäin kylmää, nopea kylmeneminen, pakkasta, jäätävä tihku, jäätävä<br>sumu, jäätävä sade, halla, routa, jäätävä tihku, voimakas lumisade,<br>jäämyrsky, lumisade järven vuoksi ja lentävää lunta, lumisade järven<br>vuoksi, räntäsade, lunta, lunta ja lentävää lunta, lumipyry, lumisade,<br>tuulen hyytävyys, talvimyrsky, talvisää                                              |

# Säävaroitusten ja säätiedotteiden värivarjostuksen kuvaukset

# XM-satelliittiradion palvelusopimus

XM Satellite Radio Inc.

Laitteisto ja tarvittava kuukausitilaus hankittava erikseen. Tilausmaksu koskee ainoastaan kuluttajia. Lisäksi peritään muita kuluja ja veroja, kuten kerran maksettava aktivointimaksu. Kaikki ohjelmointimaksut ja säätiedot saattavat muuttua. XM WX -säätietonäytöt ja yksittäisten tuotteiden saatavuus vaihtelevat laitteiston mukaan. XM-signaalin saatavuus saattaa vaihdella sijainnin mukaan. Asiakassopimuksen alaiset tilaukset toimitetaan XM-tervetulopakkauksessa ja ovat saatavissa osoitteessa xmradio.com. XM-radion Yhdysvaltojen satelliittipalvelut ovat ainoastaan vähintään 18-vuotiaille Yhdysvaltojen 48 vierekkäisessä mannerosavaltiossa ja D.C:ssä. XM WX on XM Satellite Radio Inc.:n tavaramerkki.

# Hakemisto

### A

aalto jakso 6 korkeus 6 suunta 6 animoitu tutkasilmukka 2 antenni mobiilin tai XM:n valitseminen 11 ulkoisen tai sisäisen valitseminen 11 vaatimukset 1

### Е

ennusteet 4 aiempi 4 avomeri 4 kala 10 kaupunki 5 nykyinen 4 sää 4 tulevat 4 veneily 4 ennustekartta 4, 9 esiasetukset 12

### G

Garminin tuotetuki i

### Η

hälytykset hyökytulva 11 kova myrsky 11 pyörremyrsky 11 tulva 11 veneily 11 hirmumyrskyt 3

### I

infrapunasatelliittitiedot 9, 10

### K

kalasijainnit 7, 10 kalastuskartta 9 sää 7 kanavaopas 12 kartat ennuste 4, 9 kalastus 9 meri 9 meriolosuhteet 5 Perspective 3D 9 sää, kalastus 7 sää, sade 2 siirtyminen 2

### L

lähetykset, säätiedot 2

lämpötila, meri 10

#### Μ

meren lämpötila 10 merikartta 9 meriolosuhdekartta 5 meriolosuhteet 5 myrskysolut 3

### Ν

näkyvyys merikartta 10 säänäyttö 7

### 0

osta WX 2

# Ρ

painekeskukset 4 paine, pinta 7 peittokuva, sää 9 Perspective 3D -kartta 9 pilvipeite 2, 10 pinnan tuulet 6 pintapaine 7 poijuraportit 8

## R

radiovastaanotin i radio, XM-satelliitti 12 reittipisteet, luominen 9 rekisteröiminen 2

# S

sää antenni i hälytykset 11 kalastuskartta 7 peittokuva 9 rintamat 4 sadetiedot 2 tiedotteet 4 varoitukset 4 Sääpalvelu 1 sade 2 sadekartta 2 salamointia 3 satelliitti-infrapuna 10 selitteet 6. 10 simulointitila i

## Т

tiedotteet, sää 4 tilaus sää 11 tuotetuki i tuulet, pinta 6

# U

ulkoinen antenni 11

### ٧

värivarjostus 15 varoitukset, sää 4 veden lämpötila 7

### X

XM-satelliittiradio 12 XM-satelliittiradiopalkki 13 XM WX Satellite Weather 1

### Y

yhteyden ottaminen tuotetukeen i

### Ä

äänenvoimakkuus 12

Garmin-tuotteidesi koko käyttöiän ajan voit ladata uusimmat ilmaiset ohjelmistopäivitykset (karttatietoja lukuun ottamatta) Garminin sivustosta osoitteesta www.garmin.com.

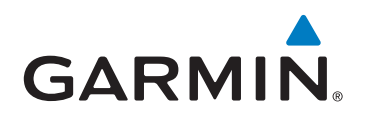

© 2011 Garmin Ltd. tai sen tytäryhtiöt

Garmin International, Inc. 1200 East 151st Street, Olathe, Kansas 66062, Yhdysvallat

Garmin (Europe) Ltd. Liberty House, Hounsdown Business Park, Southampton, Hampshire, SO40 9LR Iso-Britannia

Garmin Corporation No. 68, Zhangshu 2<sup>nd</sup> Road, Xizhi Dist., New Taipei City, 221, Taiwan (R.O.C.)

#### www.garmin.com

190-01245-37 Rev. A